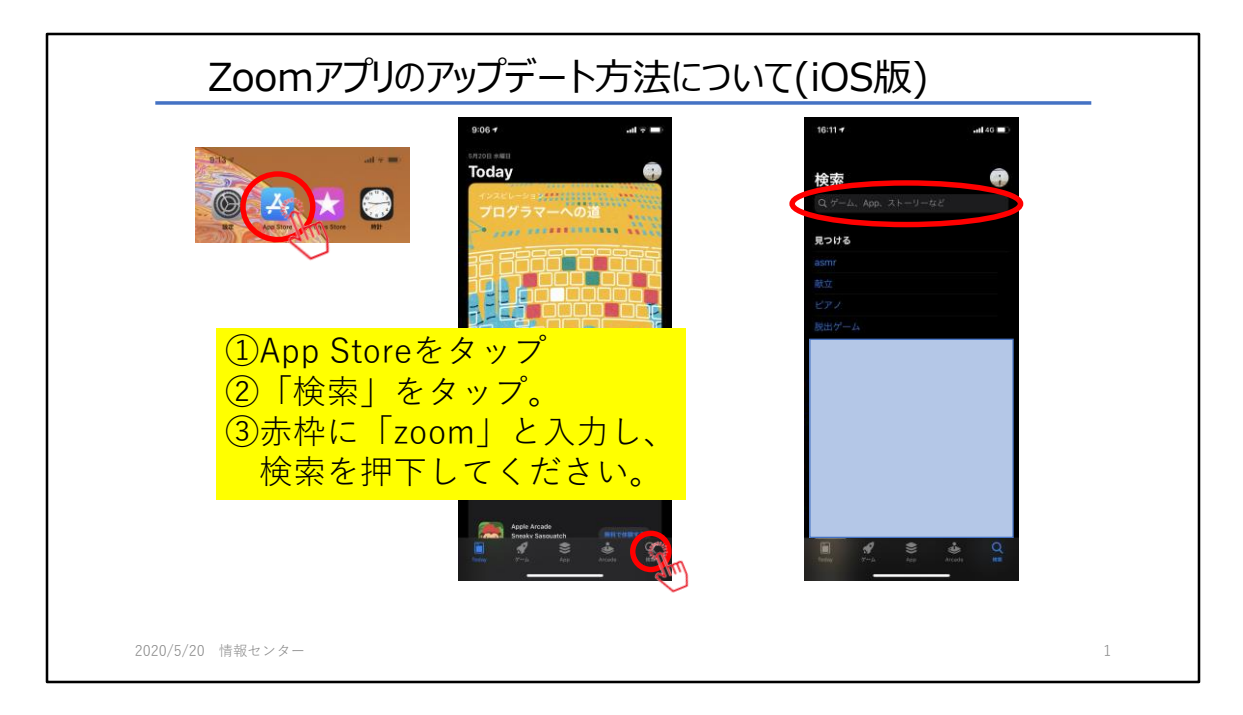

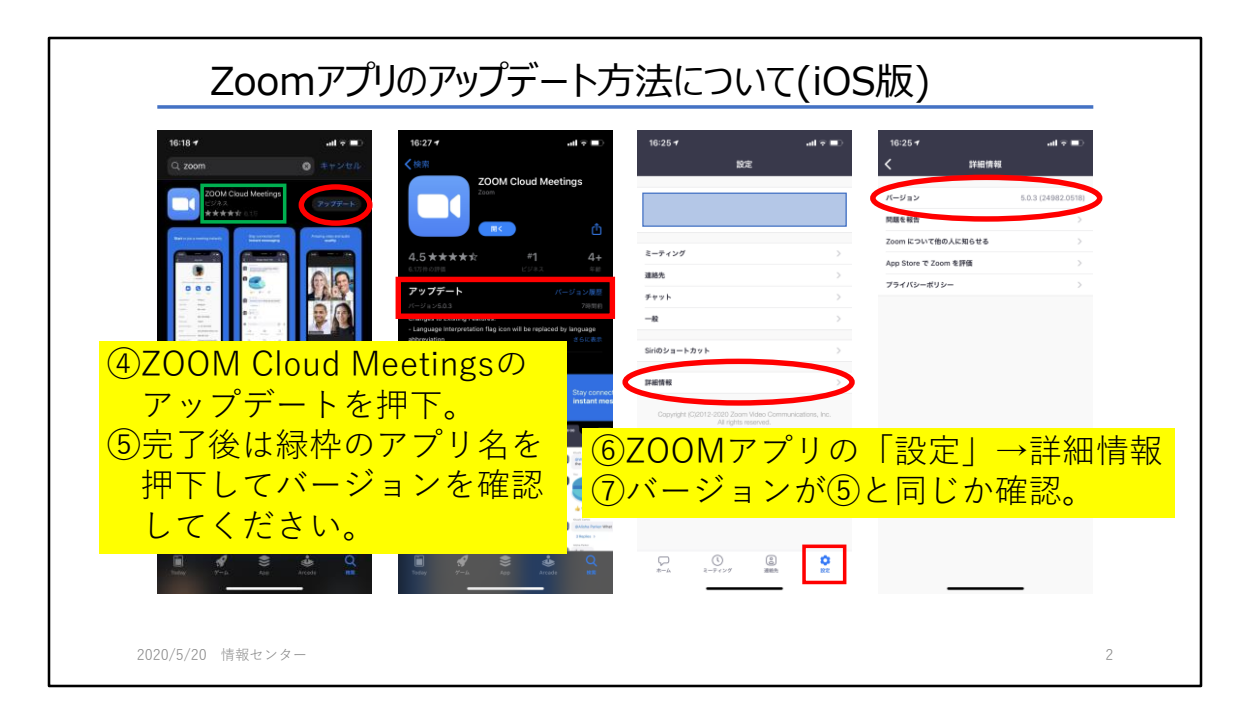

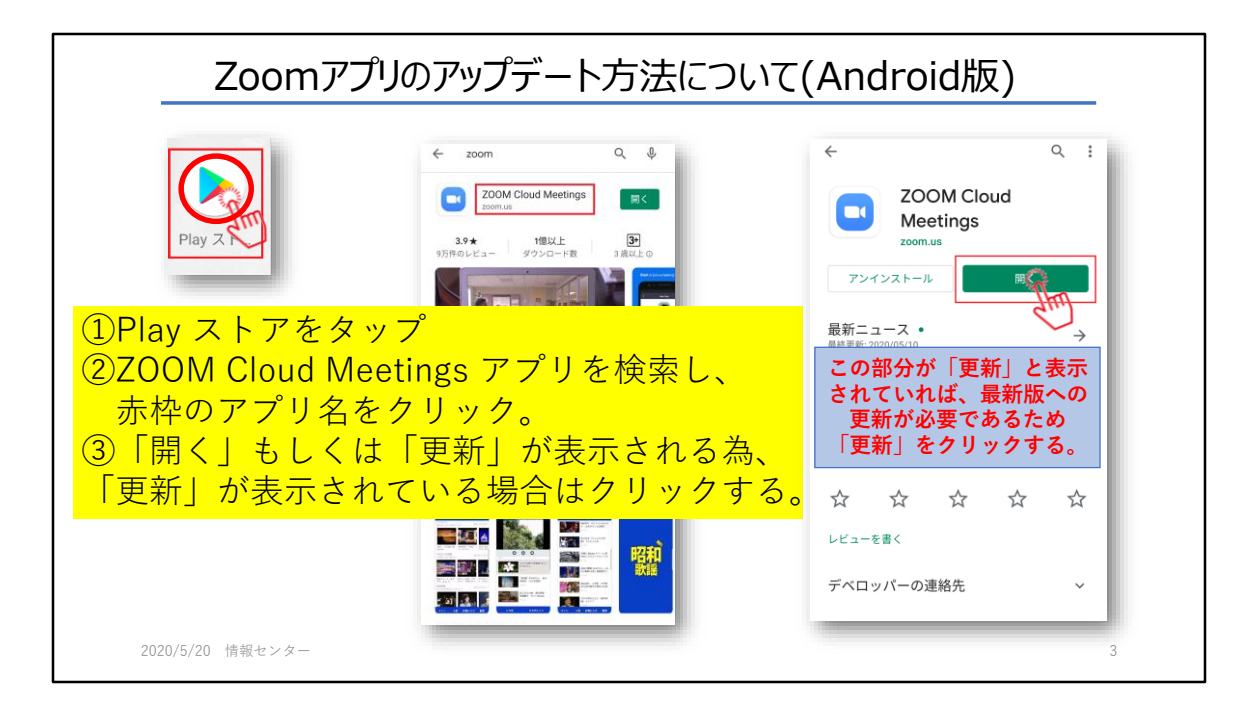

| ヘー ミニティンガヤトガチェット (イ                  |                                                            | 0/10/07                                  | 2 844 (c) (25.52)           |
|--------------------------------------|------------------------------------------------------------|------------------------------------------|-----------------------------|
| Q 検索                                 |                                                            | < 計4に1月198<br>パージョン 5.0.2 (24550.0510) > | パージョン 5.0.2 (24050.0510) >> |
|                                      |                                                            | フィードバックの送信                               | フィードバックの送信                  |
| NAL-71-77 BE 2772-5 BEORE            | 連絡先                                                        | 問題を報告 >                                  | 問題を報告                       |
|                                      | 5-7424                                                     | Zoom について他の人に知らせる >                      | Zoom について他の人に知らせる >         |
|                                      |                                                            | Google PlayストアでZoomを評価 >                 | Google PlayストアでZoomを評価 >    |
|                                      | チャット >                                                     | ブライバシーポリシー >                             | フ・<br>Zoom は最新です。           |
|                                      | 詳細情報 >                                                     |                                          | OK                          |
|                                      | Copyright (C)2012-2020 Zoom Video Communications, Inc. All |                                          | UN UN                       |
|                                      | rights reserved.                                           |                                          |                             |
|                                      |                                                            |                                          |                             |
|                                      |                                                            | アノリを開いて「設                                | 正」をダツノ。                     |
|                                      | ②詳細情報な                                                     | シタップ                                     |                             |
|                                      |                                                            |                                          |                             |
| () (2) (6)<br>ミーティングおよ ミーティング 道格先 約定 | <u>====================================</u>                | / をタッフして 最新用                             | <u> 返かとつか確認。</u>            |
|                                      |                                                            |                                          |                             |